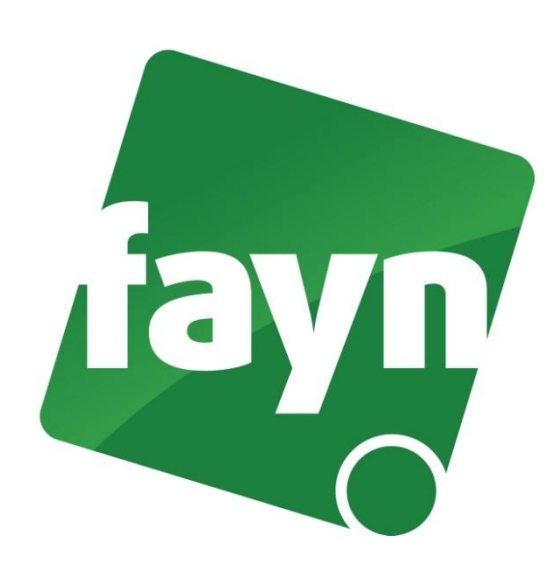

## Nastavení domény telefonu X-LITE

## První spuštění a registrace telefonního účtu

1. Spusťte soubor X-Lite přes tuto ikonu

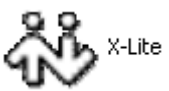

2. Po spuštění klikněte pravým tlačítkem na displej telefonu a zvolte SIP Accounts.

| Enabled  | Acct # | Domain                 | Username  | Display Name | Add          |
|----------|--------|------------------------|-----------|--------------|--------------|
| <b>~</b> | 1      | sip5.fayn.cz (default) | 530330200 | 530330200    |              |
|          |        |                        |           |              | Remove       |
|          |        |                        |           |              | Properties   |
|          |        |                        |           |              | Make Default |
|          |        |                        |           |              | _            |
|          |        |                        |           |              |              |
|          |        |                        |           |              |              |
|          |        |                        |           |              |              |
|          |        |                        |           |              |              |

- 3. Stiskněte tlačítko Properties.... Zobrazí se okno Properties of Account 1
- 4. V následujícím obrázku změňte pouze údaj v řádku Domain na sip5.fayn.cz

| Properties of Account 1 |                                                 |                |          |                              |  |  |  |  |
|-------------------------|-------------------------------------------------|----------------|----------|------------------------------|--|--|--|--|
| A                       | ccount                                          | Voicemail      | Topology | Presence Advanced            |  |  |  |  |
| ſ                       | User Details                                    |                |          |                              |  |  |  |  |
|                         | Display Name                                    |                |          | 530330200                    |  |  |  |  |
|                         | User name                                       |                |          | 530330200                    |  |  |  |  |
|                         | Password                                        |                |          | •••••                        |  |  |  |  |
|                         | Authorization user name                         |                | r name   | 530330200                    |  |  |  |  |
|                         | Domain                                          |                | (        | sip5.fayn.cz                 |  |  |  |  |
|                         | Domain Proxy                                    |                |          |                              |  |  |  |  |
|                         | Register with domain and receive incoming calls |                |          |                              |  |  |  |  |
|                         | Send outbound via:                              |                |          |                              |  |  |  |  |
|                         | Or                                              | omain<br>Proxy | Address  |                              |  |  |  |  |
|                         |                                                 |                |          |                              |  |  |  |  |
|                         |                                                 |                |          |                              |  |  |  |  |
| [                       | Dialing plan                                    |                |          | #1\a\a.T;match=1;prestrip=2; |  |  |  |  |
|                         |                                                 |                |          |                              |  |  |  |  |
|                         |                                                 |                |          |                              |  |  |  |  |
|                         |                                                 |                |          | OK Storno Použít             |  |  |  |  |

Po změně stiskněte tlačítko **OK**, pro uložení nastavení. V následné tabulce tlačítkem **CLOSE** konfiguraci zavřete. Zda registrace proběhla, zjistíte na displeji telefonu nápisem **READY**.

Nyní můžete telefonovat.

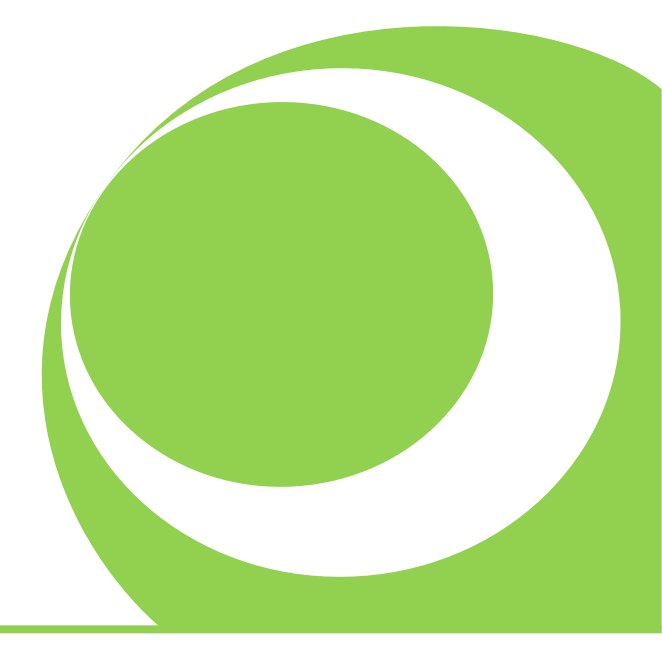

Nevíte si rady? Potřebujete pomoc? Volejte 840 111 117 (po-pá, 9-17 hod., volání ze sítě FAYN ZDARMA) nebo piště na pomoc@fayn.cz.